## How to Disable the Game Bar and DVR in Windows 10 and 11

The Game Bar is detected by TestNav as an active application and cannot be in operation during a testing session. To disable the Game bar, use the keyboard shortcut of the Windows Key + G to open the Game Bar Control Panel.

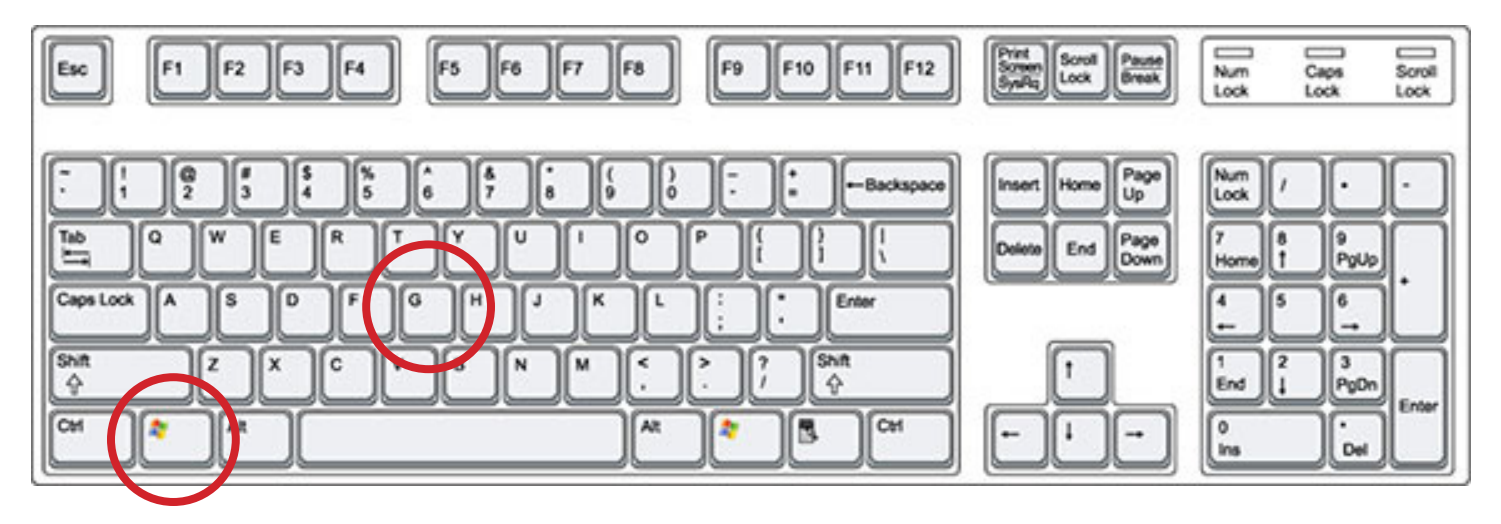

In the Game Bar Control Panel, click the On/Off switch to OFF. This will disable the Game Bar and DVR services. This will turn back on to the default setting of ON if a Windows Update is run.

| ← Settings        |                                                             | - 🗆 ×                                        |
|-------------------|-------------------------------------------------------------|----------------------------------------------|
| က် Home           | Game bar                                                    |                                              |
| Find a setting    | Control how Game bar opens and recognizes your game         | Related settings                             |
| Gaming            | Record game clos. screenshots, and broadcast using Game bar |                                              |
| 🕼 Game bar        | Open Came bar using this button on a controller:            | Have a question?                             |
| E2 Captures       |                                                             | Learning Xbox game bar keyboard<br>shortcuts |
|                   | Keyboard shortcuts                                          | Get help                                     |
| Ø Game Mode       | Open Game bar<br>Windows shortcut Win+G                     | Make Windows better                          |
| 🔕 Xbox Networking | Your shortcut                                               | Give us feedback                             |
|                   | Take screenshot<br>Windows shortcut Win+Alt+PrtScrn         |                                              |
|                   | Your shortcut                                               |                                              |
|                   | Record that<br>Windows shortcut Win+Alt+G                   |                                              |
|                   | Your shortcut                                               |                                              |
|                   | Windows shortcut Win+Alt+R                                  |                                              |
|                   | Your shortcut                                               |                                              |
|                   | Windows shortcut Win+Alt+M                                  |                                              |
|                   | Your shortcut                                               |                                              |
|                   | Start/pause broadcast<br>Windows shortcut Win+Alt+B         |                                              |
|                   | Your shortcut                                               |                                              |

## How to Disable Siri in Apple OS 11.x and Newer

The Siri application is detected by TestNav as an active application and cannot be in operation during a testing session. To disable Siri, click on the System Preferences icon on the bottom of the desktop screen.

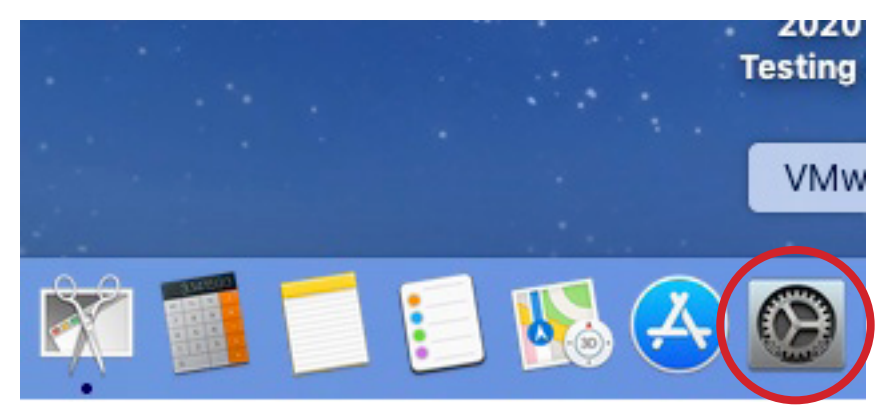

In the Systems Preferences screen, double click on the Siri icon to open the Siri preferences window.

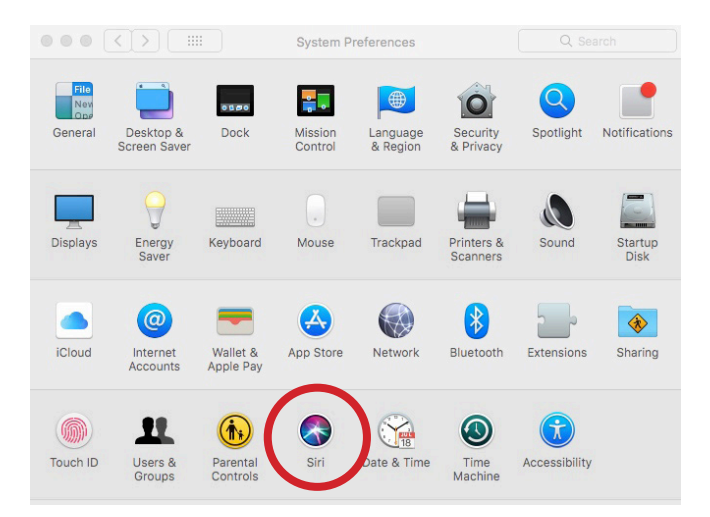

Unless specified by desktop management policies, the Siri application is enabled by default (see the imagem below/left). Click on the "Enable" box to remove the check and disable the Siri application. The Siri application may become enabled after an operating system upgrade and you may need to repeat the process if the devices are individually managed.

|                   | Siri                                                                             | Q Search                                    |                 | Siri                                                |                                                                            |   |
|-------------------|----------------------------------------------------------------------------------|---------------------------------------------|-----------------|-----------------------------------------------------|----------------------------------------------------------------------------|---|
|                   | Siri helps you get things done, just by<br>Mac, dictate a note, check the weathe | asking. Find files on your<br>er, and more. |                 | Siri helps you get thing<br>Mac, dictate a note, ch | is done, just by asking. Find files on your<br>neck the weather, and more. |   |
|                   | Keyboard Shortcut: Hold Comman                                                   | nd Space 🗘                                  |                 | Keyboard Shortcut:                                  | Hold Command Space                                                         |   |
|                   | Language: English (Unite                                                         | ed States)                                  |                 | Language:                                           | English (United States)                                                    |   |
|                   | Siri Voice: American (Fe                                                         | male)                                       |                 | Siri Voice:                                         | American (Female)                                                          |   |
| Siri              | Voice Feedback:  On Off                                                          |                                             | Siri            | Voice Feedback:                                     | ● On ◯ Off                                                                 |   |
| ✓ Enable Ask Siri |                                                                                  |                                             | Enable Ask Siri |                                                     |                                                                            |   |
|                   | Show Siri in menu bar Siri Sugg                                                  | estions & Privacy ?                         |                 | Show Siri in menu bar                               | Siri Suggestions & Privacy ?                                               | 0 |